# Installieren und Erneuern von Zertifikaten auf von CLI verwalteten ASA

# Inhalt

Einleitung Voraussetzungen Anforderungen Verwendete Komponenten Hintergrundinformationen Installation des Zertifikats Selbstsignierte Zertifikatregistrierung Registrierung durchZertifikatsignierungsanforderung (CSR) PKCS12-Registrierung Erneuerung des Zertifikats Selbstsigniertes Zertifikat erneuern Erneuern des Zertifikats, das für eine Zertifikatsanforderung (Certificate Signing Request, CSR) registriert ist PKCS12-Verlängerung Zugehörige Informationen

# Einleitung

In diesem Dokument wird beschrieben, wie bestimmte Zertifikatstypen auf der mit CLI verwalteten Cisco ASA-Software angefordert, installiert, vertrauenswürdig gemacht und erneuert werden.

# Voraussetzungen

## Anforderungen

- Vergewissern Sie sich, dass die Adaptive Security Appliance (ASA) über die richtige Uhrzeit, das richtige Datum und die richtige Zeitzone verfügt. Für die Zertifikatsauthentifizierung wird die Verwendung eines NTP-Servers (Network Time Protocol) empfohlen, um die Uhrzeit auf der ASA zu synchronisieren. Weitere Informationen finden Sie unter Zugehörige Informationen.
- Um ein Zertifikat anzufordern, das eine CSR-Anfrage (Certificate Signing Request) verwendet, muss es auf eine vertrauenswürdige interne Zertifizierungsstelle oder eine Zertifizierungsstelle eines Drittanbieters zugreifen können. Zu den CA-Anbietern von Drittanbietern gehören u. a. Entrust, Geotrust, GoDaddy, Thawte und VeriSign.

Verwendete Komponenten

Die Informationen in diesem Dokument basierend auf folgenden Software- und Hardware-Versionen:

- ASA v9.18.1
- Für die PKCS12-Erstellung wird OpenSSL verwendet.

Die Informationen in diesem Dokument beziehen sich auf Geräte in einer speziell eingerichteten Testumgebung. Alle Geräte, die in diesem Dokument benutzt wurden, begannen mit einer gelöschten (Nichterfüllungs) Konfiguration. Wenn Ihr Netzwerk in Betrieb ist, stellen Sie sicher, dass Sie die möglichen Auswirkungen aller Befehle kennen.

# Hintergrundinformationen

Bei den in diesem Dokument adressierten Zertifikatstypen handelt es sich um selbstsignierte Zertifikate, Zertifikate, die von einer Zertifizierungsstelle eines Drittanbieters signiert wurden, oder interne Zertifizierungsstellen in der Cisco Adaptive Security Appliance-Software, die über eine Befehlszeilenschnittstelle (CLI) verwaltet wird.

# Installation des Zertifikats

## Selbstsignierte Zertifikatregistrierung

1. (Optional) Erstellen Sie ein benanntes Tastenpaar mit einer bestimmten Schlüssellänge.

Hinweis: Standardmäßig wird der RSA-Schlüssel mit dem Namen Default-RSA-Key und einer Größe von 2048 verwendet. Es wird jedoch empfohlen, für jedes Zertifikat einen eindeutigen Namen zu verwenden, damit es nicht dasselbe private/öffentliche Tastenpaar verwendet.

```
<#root>
ASAv(config)#
Crypto key generate rsa label
SELF-SIGNED-KEYPAIR
modulus
2048
INFO: The name for the keys will be: SELF-SIGNED-KEYPAIR
Keypair generation process begin. Please wait...
```

Das generierte Tastenpaar kann mit dem Befehl show crypto key mypubkey rsa.

ASAv# show crypto key mypubkey rsa (...) Key pair was generated at: 14:52:49 CEDT Jul 15 2022 Key name: SELF-SIGNED-KEYPAIR Usage: General Purpose Key Key Size (bits): 2048 Storage: config Key Data: 30820122 300d0609 2a864886 f70d0101 01050003 82010f00 3082010a 02820101 ... S9dcd7d7 c3ee77f5 bbd0988d 515e390e b8d95177 dfaf6b94 a9df474b 1ec3b4a4 af020301 0001

 Erstellen Sie einen Vertrauenspunkt mit einem bestimmten Namen. Konfigurieren Sie den Registrierungstyp selbst.
 <#root>

```
ASAv(config)#
crypto ca trustpoint
SELF-SIGNED
ASAv(config-ca-trustpoint)#
```

enrollment self

3. Konfigurieren Sie den vollqualifizierten Domänennamen (Fully Qualified Domain Name, FQDN) und den Antragstellernamen.

Achtung: Der FQDN-Parameter muss mit dem FQDN oder der IP-Adresse der ASA-Schnittstelle übereinstimmen, für die das Zertifikat verwendet wird. Dieser Parameter legt den alternativen Antragstellernamen (SAN) für das Zertifikat fest.

<#root>

```
ASAv(config-ca-trustpoint)#
```

fqdn

```
asavpn.example.com
ASAv(config-ca-trustpoint)#
```

subject-name

CN=

 (Optional) Konfigurieren Sie den in Schritt 1 erstellten Tastaturnamen. Nicht erforderlich, wenn das Standard-Tastenpaar verwendet wird.
 <#root>

```
ASAv(config-ca-trustpoint)#
```

#### keypair

```
SELF-SIGNED-KEYPAIR
ASAv(config-ca-trustpoint)# exit
```

5. Registrieren Sie den Trustpoint, und erstellen Sie das Zertifikat. <#root>

ASAv(config)# crypto ca enroll SELF-SIGNED WARNING: The certificate enrollment is configured with an fqdn that differs from the system fqdn. If this certificate will be used for VPN authentication this may cause connection problems. Would you like to continue with this enrollment? [yes/no]: yes % The fully-qualified domain name in the certificate will be: asa.example.com % Include the device serial number in the subject name? [yes/no]: no Generate Self-Signed Certificate? [yes/no]: yes ASAv(config)#

exit

6. Nach Abschluss dieses Vorgangs kann das neue selbstsignierte Zertifikat mithilfe des folgenden Befehls angezeigt werden: show crypto ca certificates

```
ASAv# show crypto ca certificates SELF-SIGNED
Certificate
Status: Available
Certificate Serial Number: 62d16084
Certificate Usage: General Purpose
Public Key Type: RSA (2048 bits)
Signature Algorithm: RSA-SHA256
Issuer Name:
unstructuredName=asa.example.com
L=San Jose
ST=California
C=US
O=Example Inc
CN=asa.example.com
Subject Name:
```

unstructuredName=asa.example.com L=San Jose ST=California C=US O=Example Inc CN=asa.example.com Validity Date: start date: 15:00:58 CEDT Jul 15 2022 end date: 15:00:58 CEDT Jul 12 2032 Storage: config Associated Trustpoints: SELF-SIGNED

## Registrierung durch Zertifikatsanforderung (Certificate Signing Request, CSR)

1. (Optional) Erstellen Sie ein benanntes Tastenpaar mit einer bestimmten Schlüssellänge.

Hinweis: Standardmäßig wird der RSA-Schlüssel mit dem Namen Default-RSA-Key und einer Größe von 2048 verwendet. Es wird jedoch empfohlen, für jedes Zertifikat einen eindeutigen Namen zu verwenden, damit es nicht dasselbe private/öffentliche Tastenpaar verwendet.

```
<#root>
```

ASAv(config)#

crypto key generate rsa label

CA-SIGNED-KEYPAIR

modulus

```
2048
INFO: The name for the keys will be: CA-SIGNED-KEYPAIR
Keypair generation process begin. Please wait...
```

Das generierte Tastenpaar kann mit dem Befehl show crypto key mypubkey rsa.

```
<#root>
```

ASAv#

show crypto key mypubkey rsa

(...) Key pair was generated at: 14:52:49 CEDT Jul 15 2022

Key name:

CA-SIGNED-KEYPAIR Usage: General Purpose Key

Key Size

(bits): 2048

Storage: config Key Data:

30820122 300d0609 2a864886 f70d0101 01050003 82010f00 3082010a 02820101 ... 59dcd7d7 c3ee77f5 bbd0988d 515e390e b8d95177 dfaf6b94 a9df474b 1ec3b4a4 af020301 0001

2. Erstellen Sie einen Vertrauenspunkt mit einem bestimmten Namen. Konfigurieren Sie das Anmeldungstyp-Terminal.

ASAv(config)# crypto ca trustpoint CA-SIGNED ASAv(config-ca-trustpoint)# enrollment terminal

 Konfigurieren Sie den vollqualifizierten Domänennamen und den Antragstellernamen. Die FQDN- und Betreff-CN-Parameter müssen mit dem FQDN oder der IP-Adresse des Dienstes übereinstimmen, für den das Zertifikat verwendet wird.

ASAv(config-ca-trustpoint)# fqdn asavpn.example.com ASAv(config-ca-trustpoint)# subject-name CN=asavpn.example.com,O=Example Inc,C=US,St=California,L=

4. (Optional) Konfigurieren Sie den in Schritt 1 erstellten Tastaturnamen.

ASAv(config-ca-trustpoint)# keypair CA-SIGNED-KEYPAIR

 Optional) Konfigurieren Sie die Methode zur Überprüfung des Zertifikatsperrens mithilfe der Zertifikatsperrliste (Certificate Revocation List, CRL) oder des Online Certificate Status Protocol (OCSP). Standardmäßig ist die Zertifikatsperrungsprüfung deaktiviert.

ASAv(config-ca-trustpoint)# revocation-check ocsp

6. (Optional) Authentifizieren Sie den Vertrauenspunkt, und installieren Sie das Zertifizierungsstellenzertifikat, das das Identitätszertifikat als vertrauenswürdig signiert. Wenn das CA-Zertifikat nicht in diesem Schritt installiert wird, kann es später zusammen mit dem Identitätszertifikat installiert werden.

ASAv(config)# crypto ca authenticate CA-SIGNED Enter the base 64 encoded CA certificate. End with the word "quit" on a line by itself

ASAv(config)# crypto ca authenticate CA-SIGNED Enter the base 64 encoded CA certificate. End with the word "quit" on a line by itself

#### ----BEGIN CERTIFICATE-----

MIIDXDCCAkSgAwIBAgIIDM/QY/h29+kwDQYJKoZIhvcNAQELBQAwRTELMAkGA1UE BhMCUEwxDzANBgNVBAoTBnd3LXZwbjEMMAoGA1UECxMDbGFiMRcwFQYDVQQDEw5j YS51eGFtcGx1LmNvbTAeFw0xNTAyMDYxNDEwMDBaFw0zMDAyMDYxNDEwMDBaMEUx CzAJBgNVBAYTA1BMMQ8wDQYDVQQKEwZ3dy12cG4xDDAKBgNVBAsTA2xhYjEXMBUG A1UEAxMOY2EuZXhhbXBsZS5jb20wggEiMA0GCSqGSIb3DQEBAQUAA4IBDwAwggEK AoIBAQDI6pth5KFFTB29LynOg9/CTi0GYa+WFTcZXSLHZA6WTUzLYM19IbSFHWa6 gTeBnHqToLRnQoB51Q1xEA45ArL2G98aew8BMD08GXkxWayforwLA3U9WZVTZsVN 4noWaXH1boGGD7+5vk0esJfL2B7pEhGodLh7Gki1T4KoqL/1DM9LqkzOctZkCT7f SkXvFik1Z1cZEGn6b2umnIqaVZ81ewIuTH0X481s3uxTPH8+B5QG0+d1waOsbCWk oK5sEPpHZ3IQuVxGiirp/zmomzx14G/te16eyMOpjpnVtDYjQ9HNkQdQT5LKwRsX Oj9xKnYCbPfg3p2FdH7wJh11K3prAgMBAAGjUDBOMAwGA1UdEwQFMAMBAf8wHQYD VR00BBYEFE55kZsbra9b9tLFV52U47em9uXaMB8GA1UdIwQYMBaAFE55kZsbra9b 9tLFV52U47em9uXaMA0GCSqGSIb3DQEBCwUAA4IBAQArsX1FwK3j1NBwOsYh5mqT cGqeyDMRhs3Rs/wD25M2wkAF4AYZHgN9gK9VCK+ModKMQZy4X/uhj65NDU7oFf6f z9kqaRijsx153jV/YLk8E9oAIatnA/fQfX6V+h74yqucfF1js3d1FjyV14odRPwM 0jRyja1H56BF1ackNc7KRddtVxYB9sfEbFhN8od1BvnUedxGAJFHqxEQKmBE+h4w gW8YnH0vM08svyTXSL1Jf0UCdmAY+1G0gqhU1S1kFBtLRt6Z2uCot00NoMHI0hh5 dcVcov0i/PAxnrA1J+Ng2jrWFN3MXWZ04S3CHYMGkWqHkaHCh1qD0x9badgfsyzz -----END CERTIFICATE-----

quit

INFO: Certificate has the following attributes: Fingerprint: e9ad165c 2673424c 6e7e0c5f b30b4a02 Do you accept this certificate? [yes/no]: yes WARNING: CA certificates can be used to validate VPN connections, by default. Please adjust the validation-usage of this trustpoint to limit the validation scope, if necessary.

Trustpoint CA certificate accepted.

% Certificate successfully imported

7. Registrieren Sie das Zertifikat, und erstellen Sie eine CSR-Anfrage, die kopiert und zur Signatur an eine Zertifizierungsstelle gesendet werden kann. Der CSR enthält den öffentlichen Schlüssel des vom Trustpoint verwendeten Tastenpaars. Das signierte Zertifikat kann nur von Geräten verwendet werden, die über dieses Tastenpaar verfügen.

Hinweis: CA kann die Parameter für den FQDN und den Antragstellernamen ändern, die im Vertrauenspunkt beim Signieren des CSR und Erstellen eines signierten Identitätszertifikats definiert sind.

ASAv(config)# crypto ca enroll CA-SIGNED WARNING: The certificate enrollment is configured with an fqdn that differs from the system fqdn. If this certificate will be used for VPN authentication this may cause connection problems. Would you like to continue with this enrollment? [yes/no]: yes % Start certificate enrollment ... % The subject name in the certificate will be: CN=asavpn.example.com,O=Example Inc,C=US,St=Califor % The fully-qualified domain name in the certificate will be: asavpn.example.com % Include the device serial number in the subject name? [yes/no]: no Display Certificate Request to terminal? [yes/no]: yes Certificate Request follows: ----BEGIN CERTIFICATE REQUEST----MIIDHzCCAgcCAQAwgYsxGzAZBgNVBAMMEmFzYXZwbi5leGFtcGxlLmNvbTEUMBIG A1UECgwLRXhhbXBsZSBJbmMxCzAJBgNVBAYTA1VTMRMwEQYDVQQIDApDYWxpZm9y bm1hMREwDwYDVQQHDAhTYW4qSm9zZTEhMB8GCSqGSIb3DQEJAqwSYXNhdnBuLmV4 YW1wbGUuY29tMIIBIjANBgkqhkiG9w0BAQEFAAOCAQ8AMIIBCgKCAQEA5cvZVr1j Me8Mz4T3vgT1Z8DAAROavs/TBdYiqGdjyiV/3K92IIT/Or8cuAUe5rR4sjTvaXYC SycSbwKc4kZbr3x120ss8Itd5g4kBdrUSCpr1+VMiTphQgBTAqRPk0vFX4rC8k/T

OPFDE+2gjT1wMn9reb92jYrolGK4MWZdCzqowLPjEj5cCwu8Pv5h4hqTpudms+v4 g3R100Dmeyv4uEMYLS/noPxZXZ8YiQMiG2EP2Bg0KOT3FzxOmVuekonQtRhiZt+c zyyfSRoqyBSakEZBwABod8q1Eg5J/pH130J1it0UJEyI1FoVHqv3jL7zfA9i1Inu NaHkir062VQNXwIDAQABoE4wDwYJKoZIhvcNAQkHMQITADA7BgkqhkiG9w0BCQ4x LjAsMAsGA1UdDwQEAwIFoDAdBgNVHREEFjAUghJhc2F2cG4uZXhhbXBsZS5jb20w DQYJKoZIhvcNAQELBQADggEBAM3Q3zvp9G3MWP7R4wkpnB0H2CNUmPENIhHNjQjH Yh08E0vWyo09FaLfHKVDLvFXh0vn5osXBmPLuVps6Ta4sBRUNicRoAmmA0pDWL9z Duu8BQnBGuN08T/H3ydjaNoPJ/f6EZ8gXY29NXEKb/+A2Tt0VVUTsYreGS+84Gqo ixF0tW8R50IXg+afAVOAh81xVUF0vuAi9DsiuvufMb4wdngQS0e1/B9Zgp/BfGM1 10ApgejACoJAGmyrn9Tj6Z/6/1bpKBKpf4VE5UXdj7WLAjw5JF/X2NrH3/cQsczi G2Yg2dr3WpkTIY2W/kVohTiohVRkgX0MCecUaM1YxJyLTRQ= -----END CERTIFICATE REQUEST----

Redisplay enrollment request? [yes/no]: no

8. Identitätszertifikat importieren Nach dem Signieren des CSR wird ein Identitätszertifikat bereitgestellt.

ASAv(config)# crypto ca import CA-SIGNED certificate WARNING: The certificate enrollment is configured with an fqdn that differs from the system fqdn. If this certificate will be used for VPN authentication this may cause connection problems.

Would you like to continue with this enrollment? [yes/no]: yes

% The fully-qualified domain name in the certificate will be: asavpn.example.com

```
Enter the base 64 encoded certificate.
End with the word "quit" on a line by itself
-----BEGIN CERTIFICATE-----
MIIDoTCCAomgAwIBAgIIKbLY8Qt8N5gwDQYJKoZIhvcNAQELBQAwRTELMAkGA1UE
BhMCUEwxDzANBgNVBAoTBnd3LXZwbjEMMAoGA1UECxMDbGFiMRcwFQYDVQQDEw5j
(...)
kzAihRuFqmYYUeQP2Byp/S5fNqUcyZfAczIHt8BcPmV0916iSF/ULG1zXMSOUX6N
d/LHXwrcTpc1zU+7qx3TpVDZbJ1wwF+BWTB1xgM0BosJx65u/n75KnbBhGUE75jV
HX2eRzuhnnSVExCoeyed7DLiezD8
-----END CERTIFICATE-----
quit
INFO: Certificate successfully imported
```

9. Überprüfen der Zertifikatskette Nach Abschluss dieses Vorgangs können das neue Identitätszertifikat und das Zertifizierungsstellenzertifikat mit folgendem Befehl angezeigt werden: show crypto ca certificates

```
ASAv# show crypto ca certificates CA-SIGNED
CA Certificate
Status: Available
Certificate Serial Number: Occfd063f876f7e9
Certificate Usage: General Purpose
Public Key Type: RSA (2048 bits)
Signature Algorithm: RSA-SHA256
Issuer Name:
CN=ca.example.com
OU=lab
```

0=ww-vpn C=PL Subject Name: CN=ca.example.com 0U=lab 0=ww-vpn C=PL Validity Date: start date: 15:10:00 CEST Feb 6 2015 end date: 15:10:00 CEST Feb 6 2030 Storage: config Associated Trustpoints: CA-SIGNED Certificate Status: Available Certificate Serial Number: 29b2d8f10b7c3798 Certificate Usage: General Purpose Public Key Type: RSA (2048 bits) Signature Algorithm: RSA-SHA256 Issuer Name: CN=ca.example.com 0U=lab 0=ww-vpn C=PL Subject Name: unstructuredName=asavpn.example.com L=San Jose ST=California C=US O=Example Inc CN=asavpn.example.com Validity Date: start date: 15:33:00 CEDT Jul 15 2022 end date: 15:33:00 CEDT Jul 15 2023 Storage: config Associated Trustpoints: CA-SIGNED

## PKCS12-Registrierung

Registrieren Sie sich bei der PKCS12-Datei, die ein von Ihrer Zertifizierungsstelle erhaltenes Schlüsselpaar, ein Identitätszertifikat und optional eine Zertifikatkette der Zertifizierungsstelle enthält.

1. Erstellen Sie einen Vertrauenspunkt mit einem bestimmten Namen.

```
ASAv(config)# crypto ca trustpoint Trustpoint-PKCS12
ASAv(config-ca-trustpoint)# exit
```

Hinweis: Das importierte Tastenpaar erhält den Namen des Vertrauenspunkts.

 (Optional) Konfigurieren Sie die Methode zur Überprüfung des Zertifikatsperrens mithilfe der Zertifikatsperrliste (Certificate Revocation List, CRL) oder des Online Certificate Status Protocol (OCSP). Standardmäßig ist die Zertifikatsperrungsprüfung deaktiviert. 3. Zertifikat aus einer PKCS12-Datei importieren.

Hinweis: Die PKCS12-Datei muss Base64-codiert sein. Wenn druckbare Zeichen beim Öffnen einer Datei im Texteditor angezeigt werden, ist sie base64-codiert. Um eine Binärdatei in eine Base64-kodierte Form zu konvertieren, kann openssl verwendet werden.

openssl enc -base64 -in asavpnpkcs12chain.example.com.pfx -out asavpnpkcs12chain.example.com.

```
ASAv(config)# crypto ca import TP-PKCS12 pkcs12 cisco123
Enter the base 64 encoded pkcs12.
End with the word "quit" on a line by itself:
MIIN4gIBAzCCDawGCSqGSIb3DQEHAaCCDZ0Egg2ZMIIN1TCCCBcGCSqGSIb3DQEH
BqCCCAgwgggEAgEAMIIH/QYJKoZIhvcNAQcBMBwGCiqGSIb3DQEMAQMwDgQIiK0c
wqE3Tm0CAggAgIIH0NjxmJBuoPRuY11VxTiawHzsL8kI10310j7tcWmECBwzsKKq
(...)
PXowMwYJKoZIhvcNAQkUMSYeJABhAHMAYQB2AHAAbgAuAGUAeABhAGOAcABsAGUA
LgBjAG8AbTAtMCEwCQYFKw4DAhoFAAQUPXZZtBeq1h98wQ1jHW7J/hqoKcwECD05
dnxCNJx6
quit
Trustpoint CA certificate accepted.
```

WARNING: CA certificates can be used to validate VPN connections, by default. Please adjust the validation-usage of this trustpoint to limit the validation scope, if necessary.

INFO: Import PKCS12 operation completed successfully.

### 4. Überprüfen der installierten Zertifikate

ASAv# show crypto ca certificates TP-PKCS12

Certificate Status: Available Certificate Serial Number: 2b368f75e1770fd0 Certificate Usage: General Purpose Public Key Type: RSA (2048 bits) Signature Algorithm: RSA-SHA256 Issuer Name: CN=ca.example.com 0U=lab 0=ww-vpn C=PL Subject Name: unstructuredName=asavpn.example.com CN=asavpnpkcs12chain.example.com O=Example Inc L=San Jose

ST=California C=US Validity Date: start date: 15:33:00 CEDT Jul 15 2022 end date: 15:33:00 CEDT Jul 15 2023 Storage: config Associated Trustpoints: TP-PKCS12 CA Certificate Status: Available Certificate Serial Number: 0ccfd063f876f7e9 Certificate Usage: General Purpose Public Key Type: RSA (2048 bits) Signature Algorithm: RSA-SHA256 Issuer Name: CN=ca.example.com 0U=lab 0=ww-vpn C=PL Subject Name: CN=ca.example.com 0U=lab 0=ww-vpn C=PL Validity Date: start date: 15:10:00 CEST Feb 6 2015 end date: 15:10:00 CEST Feb 6 2030 Storage: config Associated Trustpoints: TP-PKCS12

Im vorherigen Beispiel enthielt PKCS12 die Identität und das Zertifizierungsstellenzertifikat die beiden Einträge Zertifikat und Zertifizierungsstellenzertifikat. Andernfalls ist nur das Zertifikat vorhanden.

5. (Optional) Authentifizierung des Vertrauenspunkts

Wenn das PKCS12 kein CA-Zertifikat enthält und das CA-Zertifikat separat im PEM-Format abgerufen wurde, kann es manuell installiert werden.

ASAv(config)# crypto ca authenticate TP-PKCS12 Enter the base 64 encoded CA certificate. End with the word "quit" on a line by itself -----BEGIN CERTIFICATE-----MIIDXDCCAkSgAwIBAgIIDM/QY/h29+kwDQYJKoZIhvcNAQELBQAwRTELMAkGA1UE BhMCUEwxDzANBgNVBAoTBnd3LXZwbjEMMAoGA1UECxMDbGFiMRcwFQYDVQQDEw5j (...) gW8YnH0vM08svyTXSL1Jf0UCdmAY+1G0gqhU1S1kFBtLRt6Z2uCot00NoMHI0hh5 dcVcov0i/PAxnrAlJ+Ng2jrWFN3MXWZ04S3CHYMGkWqHkaHCh1qD0x9badgfsyzz ----END CERTIFICATE----quit INFO: Certificate has the following attributes: Fingerprint: e9ad165c 2673424c 6e7e0c5f b30b4a02 Do you accept this certificate? [yes/no]: yes WARNING: CA certificates can be used to validate VPN connections, by default. Please adjust the validation-usage of this trustpoint to limit the validation scope, if necessary.

Trustpoint CA certificate accepted.

% Certificate successfully imported

## Erneuerung des Zertifikats

Selbstsigniertes Zertifikat erneuern

Überprüfen Sie das aktuelle Ablaufdatum des Zertifikats.
 <#root>

```
# show crypto ca certificates SELF-SIGNED
Certificate
Status: Available
Certificate Serial Number: 62d16084
Certificate Usage: General Purpose
Public Key Type: RSA (2048 bits)
Signature Algorithm: RSA-SHA256
Issuer Name:
unstructuredName=asa.example.com
L=San Jose
ST=California
C=US
O=Example Inc
CN=asa.example.com
Subject Name:
unstructuredName=asa.example.com
L=San Jose
ST=California
C=US
O=Example Inc
CN=asa.example.com
Validity Date:
start date: 15:00:58 CEDT Jul 15 2022
end date: 15:00:58 CEDT Jul 12 2032
Storage: config
Associated Trustpoints: SELF-SIGNED
```

2. Regenerieren Sie das Zertifikat.

ASAv# conf t ASAv(config)# crypto ca enroll SELF-SIGNED WARNING: The certificate enrollment is configured with an fqdn that differs from the system fqdn. If this certificate will be used for VPN authentication this may cause connection problems. Would you like to continue with this enrollment? [yes/no]: yes

WARNING: Trustpoint TP has already enrolled and has a device cert issued to it. If you successfully re-enroll this trustpoint, the current certificate will be replaced. Do you want to continue with re-enrollment? [yes/no]: yes % The fully-qualified domain name in the certificate will be: asa.example.com % Include the device serial number in the subject name? [yes/no]: no Generate Self-Signed Certificate? [yes/no]: yes ASAv(config)# exit

Überprüfen Sie das neue Zertifikat.
 <#root>

ASAv# show crypto ca certificates SELF-SIGNED Certificate Status: Available Certificate Serial Number: 62d16085 Certificate Usage: General Purpose Public Key Type: RSA (2048 bits) Signature Algorithm: RSA-SHA256 Issuer Name: unstructuredName=asa.example.com L=San Jose ST=California C=US O=Example Inc CN=asa.example.com Subject Name: unstructuredName=asa.example.com L=San Jose ST=California C=US O=Example Inc CN=asa.example.com Validity Date: start date: 15:09:09 CEDT Jul 20 2022 end date: 15:09:09 CEDT Jul 17 2032 Storage: config Associated Trustpoints: SELF-SIGNED

Erneuern des Zertifikats, das für eine Zertifikatsanforderung (Certificate Signing Request, CSR) registriert ist

Hinweis: Wenn eines der neuen Zertifikatselemente (Subject/FQDN, Keypair) für das neue Zertifikat geändert werden muss, erstellen Sie ein neues Zertifikat. Weitere Informationen finden Sie im Abschnitt zur Anmeldung bei der Zertifikatsanforderung (Certificate Signing Request, CSR). Beim nächsten Verfahren wird nur das Ablaufdatum des Zertifikats aktualisiert.

Überprüfen Sie das aktuelle Ablaufdatum des Zertifikats.
 <#root>

ASAv# show crypto ca certificates CA-SIGNED

Certificate

Status: Available Certificate Serial Number: 29b2d8f10b7c3798 Certificate Usage: General Purpose Public Key Type: RSA (2048 bits) Signature Algorithm: RSA-SHA256 Issuer Name: CN=ca.example.com 0U=lab 0=ww-vpn C=PL Subject Name: unstructuredName=asavpn.example.com L=San Jose ST=California C=US O=Example Inc CN=asavpn.example.com Validity Date: start date: 15:33:00 CEDT Jul 15 2022 end date: 15:33:00 CEDT Jul 15 2023 Storage: config Associated Trustpoints: CA-SIGNED Certificate Subject Name: Status: Pending terminal enrollment Key Usage: General Purpose Fingerprint: 790aa617 c30c6894 0bdc0327 0d60b032

Associated Trustpoint: CA-SIGNED

2. Registrieren Sie das Zertifikat. Erstellen Sie eine CSR-Anfrage, die kopiert und zur Signierung an eine Zertifizierungsstelle gesendet werden kann. Der CSR enthält den öffentlichen Schlüssel des vom Trustpoint verwendeten Tastenpaars. Das signierte Zertifikat kann nur von Geräten verwendet werden, die über dieses Tastenpaar verfügen.

Hinweis: CA kann die Parameter für den FQDN und den Antragstellernamen ändern, die im Vertrauenspunkt beim Signieren des CSR und Erstellen eines signierten Identitätszertifikats definiert sind.

Hinweis: Für denselben Vertrauenspunkt ohne Änderung der Betreff-/FQDN- und der Keypair-Konfiguration erhalten Sie bei späteren Anmeldungen dieselbe CSR wie bei der ursprünglichen Anmeldung.

```
ASAv# conf t
ASAv(config)# crypto ca enroll CA-SIGNED
```

WARNING: The certificate enrollment is configured with an fqdn that differs from the system fqdn. If this certificate will be used for VPN authentication this may cause connection problems. Would you like to continue with this enrollment? [yes/no]: yes

```
% Start certificate enrollment ..
% The subject name in the certificate will be: CN=asavpn.example.com,O=Example Inc,C=US,St=Califor
% The fully-qualified domain name in the certificate will be: asavpn.example.com
% Include the device serial number in the subject name? [yes/no]: no
Display Certificate Request to terminal? [yes/no]: yes
Certificate Request follows:
```

#### ----BEGIN CERTIFICATE REQUEST----

```
MIIDHzCCAgcCAQAwgYsxGzAZBgNVBAMMEmFzYXZwbi5leGFtcGxlLmNvbTEUMBIG
A1UECgwLRXhhbXBsZSBJbmMxCzAJBgNVBAYTA1VTMRMwEQYDVQQIDApDYWxpZm9y
bm1hMREwDwYDVQQHDAhTYW4gSm9zZTEhMB8GCSqGSIb3DQEJAgwSYXNhdnBuLmV4
YW1wbGUuY29tMIIBIjANBgkqhkiG9w0BAQEFAAOCAQ8AMIIBCgKCAQEA5cvZVr1j
Me8Mz4T3vgT1Z8DAAR0avs/TBdYiqGdjyiV/3K92IIT/0r8cuAUe5rR4sjTvaXYC
SycSbwKc4kZbr3x120ss8Itd5g4kBdrUSCpr1+VMiTphQgBTAqRPk0vFX4rC8k/T
0PFDE+2gjT1wMn9reb92jYrolGK4MWZdCzqowLPjEj5cCwu8Pv5h4hqTpudms+v4
g3R100Dmeyv4uEMYLS/noPxZXZ8YiQMiG2EP2Bg0K0T3Fzx0mVuekonQtRhiZt+c
zyyfSRoqyBSakEZBwABod8q1Eg5J/pH130JlitOUJEyIlFoVHqv3jL7zfA9ilInu
NaHkir062VQNXwIDAQABoE4wDwYJKoZIhvcNAQkHMQITADA7BgkqhkiG9w0BCQ4x
LjAsMAsGA1UdDwQEAwIFoDAdBgNVHREEFjAUghJhc2F2cG4uZXhhbXBsZS5jb20w
DQYJKoZIhvcNAQELBQADggEBAM3Q3zvp9G3MWP7R4wkpnBOH2CNUmPENIhHNjQjH
Yh08E0vWyoo9FaLfHKVDLvFXh0vn5osXBmPLuVps6Ta4sBRUNicRoAmmA0pDWL9z
Duu8BQnBGuN08T/H3ydjaNoPJ/f6EZ8gXY29NXEKb/+A2Tt0VVUTsYreGS+84Gqo
ixFOtW8R50IXg+afAVOAh81xVUFOvuAi9DsiuvufMb4wdngQSOe1/B9Zgp/BfGM1
10ApgejACoJAGmyrn9Tj6Z/6/1bpKBKpf4VE5UXdj7WLAjw5JF/X2NrH3/cQsczi
G2Yg2dr3WpkTIY2W/kVohTiohVRkgXOMCecUaM1YxJyLTRQ=
-----END CERTIFICATE REQUEST-----
```

Redisplay enrollment request? [yes/no]: no

 Identitätszertifikat importieren Nach dem Signieren des CSR wird ein Identitätszertifikat bereitgestellt.

ASAv(config)# crypto ca import CA-SIGNED certificate

WARNING: The certificate enrollment is configured with an fqdn that differs from the system fqdn. If this certificate will be used for VPN authentication this may cause connection problems. Would you like to continue with this enrollment? [yes/no]: yes

% The fully-qualified domain name in the certificate will be: asavpn.example.com

Enter the base 64 encoded certificate. End with the word "quit" on a line by itself

#### ----BEGIN CERTIFICATE-----

MIIDgTCCAmmgAwIBAgIIMA+aIxCtNtMwDQYJKoZIhvcNAQELBQAwRTELMAkGA1UE BhMCUEwxDzANBgNVBAoTBnd3LXZwbjEMMAoGA1UECxMDbGFiMRcwFQYDVQQDEw5j YS51eGFtcGx1LmNvbTAeFw0yMjA3MjAxNDA5MDBaFw0yMzA3MjAxNDA5MDBaMIGL MRswGQYDVQQDDBJhc2F2cG4uZXhhbXBsZS5jb20xFDASBgNVBAoMCOV4YW1wbGUg SW5jMQswCQYDVQQGEwJVUzETMBEGA1UECAwKQ2FsaWZvcm5pYTERMA8GA1UEBwwI U2FuIEpvc2UxITAfBgkqhkiG9w0BCQIMEmFzYXZwbi51eGFtcGx1LmNvbTCCASIw DQYJKoZIhvcNAQEBBQADggEPADCCAQoCggEBAOXL2Va9YzHvDM+E974E9WfAwAEd Gr7P0wXWIqhnY8o1f9yvdiCE/9K/HLgFHua0eLI07212AksnEm8Cn0JGW698ddtL LPCLXeY0JAXa1Egqa5f1TIk6YUIAUwKkT5NLxV+KwvJP09DxQxPtoI09cDJ/a3m/ do2K6JRiuDFmXQs6qMCz4xI+XAsLvD7+YeIak6bnZrPr+IN0dTjg5nsr+LhDGC0v 56D8WV2fGIkDIhthD9gYNCjk9xc8dJ1bnpKJ0LUYYmbfnM8sn0kaKsgUmpBGQcAA aHfKtRIOSf6R9d9CZYrT1CRMiJRaFR6r94y+83wPYpSJ7jWh5Iq90t1UDV8CAwEA AaMuMCwwCwYDVR0PBAQDAgWgMB0GA1UdEQQWMBSCEmFzYXZwbi51eGFtcGx1LmNv bTANBgkqhkiG9w0BAQsFAAOCAQEAfQUchY4UjhjkySMJAh7NT3TT5JJ4NzqW8qHa wNq+YyHR+sQ6G3vn+6cYCU87tqWlY3fXC27TwweREwMbq8NsJrr80hsChYby8kwE LnTkrN7dJBl7u50VQ3DRjfmFrJ9LEUaYZx1HYvcS1kAeEeVB4VJwVzeujWepcmEM p7cB6veTcF9rulDVRImd0KYE0x+HYav2INT2udc0G1yDwml/mqdf0/ON2SpBBpnE gtiKshtsST/NAw25WjkrDIfN8uR2z5xpzxnEDUBoH0ipGlgb116G1ARXW0+LwfB1 n1QD5b/RdQ0UbLCpfKNPdE/9wNnoXGDlJ7qfZxr04T7ld2Idug== -----END CERTIFICATE----quit

INFO: Certificate successfully imported

4. Überprüfen Sie das Ablaufdatum des neuen Zertifikats. <#root>

```
ASAv# show crypto ca certificates CA-SIGNED
Certificate
Status: Available
Certificate Serial Number: 300f9a2310ad36d3
Certificate Usage: General Purpose
Public Key Type: RSA (2048 bits)
Signature Algorithm: RSA-SHA256
Issuer Name:
CN=ca.example.com
0U=lab
0=ww-vpn
C=PL
Subject Name:
unstructuredName=asavpn.example.com
L=San Jose
ST=California
C=US
O=Example Inc
CN=asavpn.example.com
Validity Date:
start date: 16:09:00 CEDT Jul 20 2022
end date: 16:09:00 CEDT Jul 20 2023
Storage: config
Associated Trustpoints: CA-SIGNED
```

## PKCS12-Verlängerung

Es ist nicht möglich, ein Zertifikat in einem Vertrauenspunkt zu erneuern, der mithilfe der PKCS12-Datei registriert ist. Um ein neues Zertifikat zu installieren, muss ein neuer Vertrauenspunkt erstellt werden.

1. Erstellen Sie einen Vertrauenspunkt mit einem bestimmten Namen.

```
ASAv(config)# crypto ca trustpoint Trustpoint-PKCS12-2022
ASAv(config-ca-trustpoint)# exit
```

 (Optional) Konfigurieren Sie die Methode zur Überprüfung des Zertifikatsperrens mithilfe der Zertifikatsperrliste (Certificate Revocation List, CRL) oder des Online Certificate Status Protocol (OCSP). Standardmäßig ist die Zertifikatsperrungsprüfung deaktiviert. 3. Importieren Sie das neue Zertifikat aus einer PKCS12-Datei.

Hinweis: Die PKCS12-Datei muss Base64-codiert sein. Wenn druckbare Zeichen beim Öffnen einer Datei im Texteditor angezeigt werden, ist sie base64-codiert. Um eine Binärdatei in eine Base64-kodierte Form zu konvertieren, kann openssl verwendet werden.

openssl enc -base64 -in asavpnpkcs12chain.example.com.pfx -out asavpnpkcs12chain.example.com.

```
ASAv(config)# crypto ca import TP-PKCS12-2022 pkcs12 cisco123
Enter the base 64 encoded pkcs12.
End with the word "quit" on a line by itself:
MIN4gIBAzCCDawGCSqGSIb3DQEHAaCCDZ0Egg2ZMIIN1TCCCBcGCSqGSIb3DQEH
BqCCCAgwgggEAgEAMIIH/QYJKoZIhvcNAQcBMBwGCiqGSIb3DQEMAQMwDgQIiKOc
wqE3Tm0CAggAgIIH0NjxmJBuoPRuY11VxTiawHzsL8kI10310j7tcWmECBwzsKKq
(...)
PXowMwYJKoZIhvcNAQkUMSYeJABhAHMAYQB2AHAAbgAuAGUAeABhAGOAcABsAGUA
LgBjAG8AbTAtMCEwCQYFKw4DAhoFAAQUPXZZtBeq1h98wQ1jHW7J/hqoKcwECD05
dnxCNJx6
quit
Trustpoint CA certificate accepted.
WARNING: CA certificates can be used to validate VPN connections,
by default. Please adjust the validation-usage of this
trustpoint to limit the validation scope, if necessary.
```

```
INFO: Import PKCS12 operation completed successfully.
```

Hinweis: Wenn die neue PKCS12-Datei ein Identitätszertifikat mit derselben Tastatur enthält, die mit dem alten Zertifikat verwendet wurde, bezieht sich der neue Vertrauenspunkt auf den alten Schlüsselpaarnamen. Beispiel:

#### <#root>

ASAv(config)# crypto ca import

#### TP-PKCS12-2022

pkcs12 cisco123

Enter the base 64 encoded pkcs12. End with the word "quit" on a line by itself:

MIIN4gIBAzCCDawGCSqGSIb3DQEHAaCCDZ0Egg2ZMIIN1TCCCBcGCSqGSIb3DQEH

... dnxCNJx6 quit

WARNING: Identical public key already exists as TP-PKCS12

ASAv(config)# show run crypto ca trustpoint

TP-PKCS12-2022

crypto ca trustpoint TP-PKCS12-2022

keypair TP-PKCS12

no validation-usage crl configure

## Überprüfen der installierten Zertifikate <#root>

ASAv# show crypto ca certificates TP-PKCS12-2022

#### Certificate

Status: Available Certificate Serial Number: 2b368f75e1770fd0 Certificate Usage: General Purpose Public Key Type: RSA (2048 bits) Signature Algorithm: RSA-SHA256 Issuer Name: CN=ca.example.com OU=lab O=ww-vpn C=PL Subject Name: unstructuredName=asavpn.example.com CN=asavpnpkcs12chain.example.com O=Example Inc Validity Date: start date: 15:33:00 CEDT Jul 15 2022 end date: 15:33:00 CEDT Jul 15 2023 Storage: config Associated Trustpoints: TP-PKCS12-2022

CA Certificate

Status: Available Certificate Serial Number: 0ccfd063f876f7e9 Certificate Usage: General Purpose Public Key Type: RSA (2048 bits) Signature Algorithm: RSA-SHA256 Issuer Name: CN=ca.example.com OU=lab O=ww-vpn C=PL Subject Name: CN=ca.example.com OU=lab O=ww-vpn C=PL Validity Date: start date: 15:10:00 CEST Feb 6 2015 end date: 15:10:00 CEST Feb 6 2030 Storage: config Associated Trustpoints: TP-PKCS12-2022

Im vorherigen Beispiel enthielt PKCS12 das Identitätszertifikat und das Zertifizierungsstellenzertifikat. Daher werden zwei Einträge nach dem Import angezeigt: Zertifikat und Zertifizierungsstellenzertifikat. Andernfalls ist nur der Zertifikatseintrag vorhanden.

5. (Optional) Authentifizierung des Vertrauenspunkts

Wenn das PKCS12 kein CA-Zertifikat enthält und das CA-Zertifikat separat im PEM-Format abgerufen wurde, kann es manuell installiert werden.

```
ASAv(config)# crypto ca authenticate TP-PKCS12-2022
Enter the base 64 encoded CA certificate.
End with the word "quit" on a line by itself
----BEGIN CERTIFICATE----
MIIDXDCCAkSgAwIBAgIIDM/QY/h29+kwDQYJKoZIhvcNAQELBQAwRTELMAkGA1UE
BhMCUEwxDzANBgNVBAoTBnd3LXZwbjEMMAoGA1UECxMDbGFiMRcwFQYDVQQDEw5j
(...)
gW8YnH0vM08svyTXSL1Jf0UCdmAY+1G0gqhU1S1kFBtLRt6Z2uCot00NoMHI0hh5
dcVcovOi/PAxnrAlJ+Ng2jrWFN3MXWZO4S3CHYMGkWqHkaHChlqDOx9badgfsyzz
----END CERTIFICATE-----
quit
INFO: Certificate has the following attributes:
Fingerprint: e9ad165c 2673424c 6e7e0c5f b30b4a02
Do you accept this certificate? [yes/no]: yes
WARNING: CA certificates can be used to validate VPN connections,
by default. Please adjust the validation-usage of this
trustpoint to limit the validation scope, if necessary.
Trustpoint CA certificate accepted.
```

```
% Certificate successfully imported
```

## 6. Neukonfiguration der ASA zur Verwendung des neuen und nicht des alten Vertrauenspunkts

Beispiel:

```
ASAv# show running-config ssl trust-point
ssl trust-point TP-PKCS12
ASAv# conf t
ASAv(config)#ssl trust-point TP-PKCS12-2022
ASAv(config)#exit
```

Hinweis: Ein Vertrauenspunkt kann in verschiedenen Konfigurationselementen verwendet werden. Überprüfen Sie die Konfiguration, in der der alte Vertrauenspunkt verwendet wird.

# Zugehörige Informationen

Konfigurieren von Zeiteinstellungen auf einer ASA

Im Cisco ASA Series General Operations CLI Configuration Guide 9.18 finden Sie die erforderlichen Schritte zur Einrichtung von Uhrzeit und Datum auf der ASA. https://www.cisco.com/c/en/us/td/docs/security/asa/asa918/configuration/general/asa-918-generalconfig/basic-hostname-pw.html#ID-2130-000001bf

## Informationen zu dieser Übersetzung

Cisco hat dieses Dokument maschinell übersetzen und von einem menschlichen Übersetzer editieren und korrigieren lassen, um unseren Benutzern auf der ganzen Welt Support-Inhalte in ihrer eigenen Sprache zu bieten. Bitte beachten Sie, dass selbst die beste maschinelle Übersetzung nicht so genau ist wie eine von einem professionellen Übersetzer angefertigte. Cisco Systems, Inc. übernimmt keine Haftung für die Richtigkeit dieser Übersetzungen und empfiehlt, immer das englische Originaldokument (siehe bereitgestellter Link) heranzuziehen.